## New SchoolPay Account Setup

- 1. Go to www.schoolpay.com
- 2. Select "Create an Account" complete required fields
- 3. Complete fields to add student find district, find school, add student(s) \*
- 4. Set password enter emailed password, then create your new password
- 5. Add fees to cart and check out

## **Existing SchoolPay Account**

- 1. Go to www.schoolpay.com
- 2. Login
- 3. Verify your students

| Α.          | Click on the top right icon that has the first letter of your name inside the circle                                                                                                    |
|-------------|----------------------------------------------------------------------------------------------------|
|             | History 🗸 Payments 🖌 🏹 HELP R                                                                                                    |
|             | Example if your name is Ray you will see the letter "R" inside the circle                                                                                                    |
| В.          | Select Profile Management                                                                                                    |
| C.          | <ul> <li>Select Student Management <ul> <li>If all students are listed go to step 4.</li> </ul> </li> <li>If you need to add a student follow the steps outlined below in "D"</li> <li>Profile <ul> <li>Profile</li> <li>Name &amp; Address</li> <li>E-mail Address &amp; Password</li> </ul> </li> <li>Student Management <ul> <li>Student Management</li> <li>Payment Info</li> </ul> </li> </ul> |
| D.<br>4. Go | Click Add New Student<br>Find your school district<br>Select your school<br>Enter students first and<br>Click Add Student<br>back to the home page to select fees                                                                                                    |

\* New students may not immediately show up in SchoolPay. Contact your school office to pay.